## エクセルでページ数が多い資料の印刷時にページ番号を振る

エクセルで行数の多いシートを印刷すると複数ページになり、印刷した後、ページの前 後がわからなくなって困ったことはありませんか。

このようなときページ番号を振っておけば困ることはなくなります。

エクセルは印刷することを前提として作られていないため、ワードと異なって作成時に ページを考慮するようにはなっていません。ページレイアウトで表示すると総ページ数や 今表示している部分が何ページ目かがステータスバーに表示されるようにはなっています が、これは印刷はされません。

ページ番号を印刷するには、通常データや数式を入力する閲覧モードでは表示されず、 ページレイアウトで表示される『ヘッダー』又は『フッター』を使用します。

以下にヘッダー又はフッターを使用してページ番号を印刷させる方法を『愛知県博物館 協会加盟館一覧表』を使って説明します。画面では11件分しか見えていませんがデータ は下にも続いています。

| 77  | 111<br>111 | 5+ (* @) +<br>#-5 #X -4-51 | -(70) 夏式 データ 8             | 10 A. RR    | (統計)第二14<br>7月分> | Jates - Excel | 1 te .                                | 1 2      | 7 10 -<br>A0 4                                       | а х.<br>- П |
|-----|------------|----------------------------|----------------------------|-------------|------------------|---------------|---------------------------------------|----------|------------------------------------------------------|-------------|
| 1   | TL IX      | MS P3500                   | + 20 + A' A' =             |             | ******           | 63 .          | 1                                     | 静影蘭      | Σ· 97 #                                              |             |
| 融り  |            | * B I U + ⊞+               | <u>△・△・</u> ≦・= <b>=</b> = | R R CULTURE | THREE +          | ©•₩ • 51.25   | 条件付き デーブルとして セルの<br>書記。 書記目来 - スタイム - | 神入 相對 谢武 | <ul> <li>●・ 並べ替たと 検索と</li> <li>● フルター・道沢・</li> </ul> |             |
| 193 | 1.         | a 2826                     |                            | R.H         | 6                |               | 2,9-(1)-                              | 24       | HSL.                                                 | ~           |
| A   | 5          | $\cdot   : \times \lor f$  | · 爱知県博物館協会加盟               | 化一致表        |                  |               |                                       |          |                                                      | ~           |
|     | A)         |                            | c                          |             |                  |               | -6                                    |          | н                                                    | 1 -         |
| -2  |            |                            |                            | 愛知県博物       | 勿館協会             | 加盟館一覧         | 能表                                    |          |                                                      |             |
| 4   | 18         | 分卸                         | 84                         |             | 地站               | 市町村           | 住所                                    |          | <b>電紙番号</b>                                          |             |
| 5   | 1          | 美術館                        | <b>翌知県裏街館</b>              |             | 名古輝市             | 名古屋市          | 名古屋市東区東桜1-13-2                        |          | (052)971-5511                                        |             |
| 6   | 2          | 美術貿                        | 茨木美花館                      |             | 名古屋市             | 名古屋市          | 名古屋市天白区中平5-610                        |          | (052)802-2531                                        |             |
| 3   | 3          | 革街贸                        | 美山美術館                      |             | 名古屋市             | 名古屋市          | 名古慶市昭和区山中町2-12                        | 11 C     | (052)763-5188                                        |             |
| 1.0 | 4          | 美術館                        | 15月4日本(新闻                  |             | 名古慶市             | 名古屋市          | 名吉慶市昭和区沙景町4-1                         |          | (052)832-5851                                        |             |
| 1.0 | 5          | 美田庭                        | 大一美術館                      |             | 名吉慶市             | 名吉屋市          | 名吉屋市中村区轄付町1-22                        | 8        | (052)413-6777                                        |             |
| 10  | 6          | 美街館                        | 使用单语病                      |             | 名古慶市             | 名古屋市          | 名古屋市東区徳川町tot7                         | 2        | (052)935-6262                                        |             |
| 11  | 7          | 美语蛇                        | 名古屋市陸左文庫                   |             | 名古屋市             | 名古屋市          | 名古屋市東区徳川町1017                         |          | (052)935-6262                                        |             |
| 12  | 8          | 美词宾                        | 名古屋市美術館                    |             | 名古屋市             | 名古屋市          | 名古屋市中区栄2-17-25                        |          | (052)212-0001                                        |             |
| 13  | 9          | 美術館                        | 名古屋ボストン美術館                 |             | 名古屋市             | 名古屋市          | 名古屋市中区金山町1-1-1                        |          | (052)684-0101                                        |             |
| 14  | 10         | 美闻館                        | 古川美術館 分辉感三郎记:              | 18          | 名古屋市             | 名古屋市          | 名古屋市千幢区池下町2-5                         | 01       | (052)763-1991                                        |             |
| 15  | 11         | 美術館                        | 促美肉螺                       |             | 名古屋市             | 名古屋市          | 名古屋市東区主税町4-4-2                        |          | (052)979-5717                                        |             |

ページ番号を入れる『ヘッダー』と『フッター』は、[挿入] タブ⇒ [テキスト] グルー プにある [ヘッダーとフッター] をクリックします。

## エクセルでページ数が多い資料の印刷時にページ番号を振る 2/4

| · 市一山                                                       | 第入 パー                                                                                                  | シレイアサード                                                                         | は、 データ 校覧                                                                                          | 夜洋 開発       | アデイン デザイン                   |                                                                                                    | 19 P                                                                                                    | 1 10 10 10                                                                                    | - AN <b>0</b>                                                                                                    |
|-------------------------------------------------------------|----------------------------------------------------------------------------------------------------|---------------------------------------------------------------------------------|----------------------------------------------------------------------------------------------------|-------------|-----------------------------|----------------------------------------------------------------------------------------------------|----------------------------------------------------------------------------------------------------|-----------------------------------------------------------------------------------------------|----------------------------------------------------------------------------------------------------|
| TY                                                          | Ch IDa 1                                                                                               | O F                                                                             | a                                                                                                  | 1 123 1 107 | TT Date-snake               | D REVISION                                                                                                    | net mark dans                                                                                                    |                                                                                               |                                                                                                    |
|                                                             | 표 여죄 시                                                                                                 |                                                                                 |                                                                                                    | 1 105 1 100 | La la sur C. sourraid       | are initiationed                                                                                                    | A STATE STATE OF THE ST                                                                                                    |                                                                                               |                                                                                                    |
| - 705-                                                      | パージ パージ数 明                                                                                             | 王の現在のファイ                                                                        | 10.27(6名3-7名 回                                                                                     | 100 ハッターに   | フォラーに 二 世影/演数パージ術           | 唐足 10パージ第日に日                                                                                                    | わせて配置                                                                                                    |                                                                                               |                                                                                                    |
| 12.0                                                        | 87                                                                                                    | as end to                                                                       |                                                                                                    | ALL ALL     | 0.00                        | ++++++                                                                                                    |                                                                                                    |                                                                                               |                                                                                                    |
| -5764-                                                      |                                                                                                    | 10pg-1,                                                                         | 99-EM                                                                                              | ner.        | 2d./                        | 17523                                                                                                    |                                                                                                    |                                                                                               |                                                                                                    |
| +                                                           | IX V                                                                                                   | fr 22400                                                                        | 「博物館協会加禁術ー」                                                                                        | 轮表          |                             |                                                                                                    |                                                                                                    |                                                                                               |                                                                                                    |
|                                                             |                                                                                                    |                                                                                 |                                                                                                    |             |                             |                                                                                                    |                                                                                                    |                                                                                               |                                                                                                    |
| 1.18                                                        | 100                                                                                                    | 4 0 01                                                                          | A. 1                                                                                               | A           | R 08 IE 0                   | 11 12 11                                                                                                    | (1) 10 10                                                                                                    | 10 Dr.                                                                                        | 10 10 -                                                                                                    |
|                                                             | 110                                                                                                    |                                                                                 |                                                                                                    |             | 100                         |                                                                                                    |                                                                                                    |                                                                                               | 14 23                                                                                                    |
|                                                             | 100                                                                                                    |                                                                                 |                                                                                                    |             |                             |                                                                                                    |                                                                                                    |                                                                                               |                                                                                                    |
|                                                             |                                                                                                    |                                                                                 |                                                                                                    |             |                             |                                                                                                    |                                                                                                    |                                                                                               |                                                                                                    |
|                                                             |                                                                                                    |                                                                                 |                                                                                                    |             |                             |                                                                                                    |                                                                                                    |                                                                                               |                                                                                                    |
|                                                             |                                                                                                    |                                                                                 |                                                                                                    |             |                             |                                                                                                    |                                                                                                    |                                                                                               |                                                                                                    |
|                                                             | 0.09-                                                                                                  |                                                                                 |                                                                                                    |             |                             |                                                                                                    |                                                                                                    |                                                                                               |                                                                                                    |
|                                                             | 1.09-                                                                                                  |                                                                                 |                                                                                                    |             |                             |                                                                                                    |                                                                                                    |                                                                                               |                                                                                                    |
|                                                             | 0.099-                                                                                                 |                                                                                 |                                                                                                    |             |                             |                                                                                                    |                                                                                                    |                                                                                               |                                                                                                    |
|                                                             | 0.099-                                                                                                 |                                                                                 |                                                                                                    |             |                             |                                                                                                    |                                                                                                    |                                                                                               |                                                                                                    |
|                                                             | 1099-                                                                                                  |                                                                                 |                                                                                                    |             | 1                           |                                                                                                    | ц.                                                                                                    |                                                                                               |                                                                                                    |
| 1                                                           | 109-                                                                                                   |                                                                                 |                                                                                                    | 17 4-18     |                             | 00 km (64 m                                                                                                    |                                                                                                    |                                                                                               |                                                                                                    |
| 1                                                           |                                                                                                    |                                                                                 |                                                                                                    | 愛知県         | 博物館協会加盟                     | 盟館一覧表                                                                                                    |                                                                                                    |                                                                                               |                                                                                                    |
| 1                                                           |                                                                                                    |                                                                                 |                                                                                                    | 愛知県         | 博物館協会加盟                     | 盟館一覧表                                                                                                    |                                                                                                    |                                                                                               |                                                                                                    |
| 1 3 3 4                                                     | (199-                                                                                                  |                                                                                 | 名称                                                                                                 | 愛知県         | 博物館協会加盟                     | 盟館一覧表                                                                                                    | 11<br>12<br>13<br>14 - 144 - 144 - 144 - 144                                                                                                    | 8                                                                                             | 話童弓                                                                                                    |
| 1 3 4 5                                                     | ·····································                                                                  | ĸ                                                                               | 名称<br>愛知県美術館                                                                                       | 愛知県         | 博物館協会加<br><sup>電磁 南町1</sup> |                                                                                                    | 市東区東街1-13-2                                                                                                    | 1<br>(0                                                                                       | 話童弓<br>52)971-5511                                                                                                    |
| 1 .3 3 4 5 6                                                |                                                                                                    | n<br>n                                                                          | 名称<br>愛知県美術館<br>売水果氏館                                                                              | 愛知県         |                             |                                                                                                    | 市東区東樹1-13-2<br>市実白区中平5-616                                                                                                    | (c)<br>(c)                                                                                    | 話量弓<br>52)971-5511<br>52)802-2531                                                                                                    |
| 1 3 4 5 5 7                                                 | ·····································                                                                  | <u>fí</u><br>fí                                                                 | 名称<br>雲知県美術館<br>茂木集成館<br>英山美術館                                                                     | 愛知県         |                             |                                                                                                    | 市夏区夏板1-13-2<br>市支口区中平5-610<br>市地和区山中町2-12                                                                                                    | (2)<br>(2)<br>(0)<br>(0)                                                                      | 話量弓<br>52)971-5511<br>52)902-2531<br>52)763-5189                                                                                                    |
| 1                                                           | 調量 分類<br>1 美雨<br>3 美雨<br>4 美雨                                                                          | <u>й</u><br>й<br>й                                                              | 名称<br>愛知県美術館<br>愛水集成館<br>英山美術館<br>昭和美術館                                                            | 愛知県         |                             | 盟館一覧表<br>支売<br>支売<br>支売<br>支売<br>支売<br>支<br>売<br>支<br>売<br>支<br>売<br>支<br>売<br>支<br>売<br>支<br>売<br>支<br>売<br>支<br>売<br>支<br>売<br>支<br>売<br>う<br>支<br>売<br>う<br>支<br>売<br>う<br>支<br>売<br>う<br>支<br>売<br>う<br>支<br>売<br>う<br>う<br>支<br>売<br>う<br>う<br>支<br>売<br>う<br>う<br>支<br>屋<br>売<br>う<br>う<br>支<br>屋<br>売<br>う<br>う<br>支<br>屋<br>売<br>う<br>う<br>支<br>屋<br>売<br>う<br>う<br>支<br>屋<br>売<br>う<br>う<br>支<br>屋<br>売<br>う<br>う<br>支<br>屋<br>売<br>う<br>う<br>支<br>屋<br>売<br>う<br>う<br>支<br>屋<br>売<br>う<br>支<br>屋<br>屋<br>売<br>う<br>う<br>支<br>屋<br>屋<br>売<br>う<br>こ<br>屋<br>屋<br>売<br>う<br>う<br>支<br>屋<br>屋<br>売<br>う<br>う<br>う<br>支<br>屋<br>屋<br>売<br>う<br>う<br>こ<br>屋<br>売<br>う<br>こ<br>屋<br>売<br>二<br>屋<br>売<br>う<br>こ<br>屋<br>売<br>二<br>二<br>う<br>う<br>こ<br>二<br>二<br>二<br>二<br>二<br>二<br>二<br>二<br>二<br>二<br>二<br>二<br>二 | 市東区東樹1-13-2<br>市実白区中平5-616<br>市昭和区山中回2-12<br>市昭和区汐見町4-1                                                                                                    | (0)<br>(0)<br>(0)                                                                             | 話量弓<br>52)971-5511<br>52)9602-0531<br>52)763-5188<br>52)763-5189                                                                                                    |
| 1 3 1 4 5 6 7 8 5                                           | 調量 分類<br>1 美国<br>3 美国<br>4 美国<br>5 美術                                                                  | <u>й</u><br>й<br>й<br>й                                                         | 名称<br>愛知県美術館<br>愛水集広館<br>発山美術館<br>昭和美術館<br>大一美術館                                                   | 愛知県         |                             |                                                                                                    | 市東区東板1-13-2<br>市支白区中平5-616<br>市畦和区山中町2-12<br>市畦和区23見町1-13<br>市中村区開村町1-22                                                                                                    | (0)<br>(0)<br>(0)<br>(0)<br>(0)                                                               | 話童号<br>52)971-5511<br>52)902-2531<br>52)902-2531<br>52)932-5851<br>52)832-5851                                                                                                    |
| 1<br>3 4 5 5 7 8 9<br>10                                    |                                                                                                    | <u>п</u><br>п<br>п<br>п                                                         | 名称<br>雲知県美術館<br>荒木美術館<br>昭和美術館<br>昭和美術館<br>大一美術館<br>湾川美術館                                          | 愛知県         |                             |                                                                                                    | 市夏区夏板1-13-2<br>市支回区中平5-616<br>市坦和区山中町2-12<br>市坦和区投見町4-1<br>市中村区積付町1-22<br>市東区港川町1027                                                                                               | (0)<br>(0)<br>(0)<br>(0)<br>(0)<br>(0)<br>(0)                                                 | 話董号<br>52)971-5511<br>52)902-2531<br>52)763-5188<br>52)832-5851<br>52)843-6777<br>52)843-6782                                                                                                    |
| 1<br>3<br>4<br>5<br>5<br>7<br>8<br>9<br>10                  | <ul> <li>調量 分割</li> <li>2 美術</li> <li>3 美術</li> <li>4 美術</li> <li>5 美術</li> <li>7 美術</li> </ul>        | <u>成</u><br>成<br>成<br>成<br>成                                                    | 名称<br>愛知県美術館<br>党水集成館<br>聖和美術館<br>古田本美術館<br>法一美術館<br>名古屋市隆左文庫                                      | 愛知県         |                             | <b>盟館一覧</b><br>電売<br>電売<br>売店<br>電量<br>売売<br>名<br>古<br>古<br>電<br>電売<br>売<br>名<br>古<br>古<br>電<br>電売<br>売<br>名<br>古<br>古<br>電<br>電売<br>売<br>る<br>名<br>古<br>古<br>電<br>電売<br>売<br>る<br>名<br>古<br>古<br>電<br>電売<br>売<br>る<br>名<br>古<br>古<br>電<br>電売<br>売<br>る<br>名<br>古<br>古<br>電<br>電<br>売<br>市<br>名<br>名<br>古<br>古<br>電<br>電<br>売<br>市<br>名<br>名<br>古<br>古<br>電<br>電<br>売<br>市<br>名<br>名<br>古<br>古<br>電<br>電<br>売<br>市<br>名<br>名<br>古<br>古<br>電<br>電<br>四<br>市<br>名<br>名<br>古<br>古<br>電<br>国<br>電<br>売<br>二<br>電<br>二<br>二<br>二<br>二<br>二<br>二<br>二<br>二<br>二<br>二<br>二<br>二<br>二                                                                                                    | 市麦区夏板1-13-2<br>市支白区中平5-610<br>市町4和区山中町2-12<br>市町4和区境月町4-1<br>市中村区轄村町1-22<br>市麦区浸川町1007<br>市麦区浸川町1007                                                                               | (2)<br>(3)<br>(3)<br>(3)<br>(4)<br>(4)<br>(4)<br>(4)<br>(4)<br>(4)<br>(4)<br>(4)<br>(4)<br>(4 | 括量号<br>52)971-5511<br>52)902-2531<br>52)932-5551<br>52)932-5551<br>52)935-5555<br>52)935-6252                                                                                                    |
| 1<br>3<br>3<br>4<br>5<br>6<br>7<br>8<br>9<br>10<br>11<br>12 | 調量 分詞<br>1 美词<br>3 美词<br>4 美词<br>6 美词<br>7 美语<br>8 第 9                                                 | 11<br>12<br>12<br>12<br>12<br>12<br>12<br>12<br>12<br>12<br>12<br>12<br>12<br>1 | 名称<br>愛知県美術館<br>愛水県美術館<br>発山美術館<br>社美術館<br>大一美術館<br>名古屋市蓬左文庫<br>名古屋市蓬左文庫                           | 愛知県         |                             | <b>盟館一覧表</b><br>市名古古古田<br>電市名古古古田<br>三市<br>名古古西田<br>三市<br>名古古西田<br>三市<br>名古古西田<br>三市<br>名古古西田<br>三市<br>名古古西田<br>三市<br>名古古西田<br>三市<br>名古古西田<br>三市<br>名古古西田<br>三市<br>名古古西田<br>三市<br>名古古西田<br>三市<br>名古古西田<br>三市<br>名古古西田<br>三市<br>名古古西田<br>三市<br>名古古西田<br>三田<br>市<br>名古古西田<br>三田<br>市<br>名古古西田<br>三田<br>市<br>名古古西田<br>三田<br>市<br>名古古西田<br>三田<br>市<br>名古古西田<br>三田<br>市<br>名古古西田<br>三田<br>市<br>名古古西田<br>三田<br>三田<br>二<br>二<br>二<br>二<br>三<br>三<br>三<br>三<br>三<br>三<br>三<br>三<br>三<br>三<br>三<br>三<br>三                                                                                                    | 市東区東板1-13-2<br>市支白区中平5-616<br>市時和区山中町2-12<br>市時和区域村町1-22<br>市東区提州町107<br>市東区堤川町107<br>市東区堤川町107                                                                                    | (0)<br>(0)<br>(0)<br>(0)<br>(0)<br>(0)<br>(0)<br>(0)                                          | 括量号<br>52)971-5511<br>52)902-2531<br>52)763-5188<br>52)433-6777<br>52)435-625<br>52)435-625<br>52)215-6262<br>52)215-6061                                                                                                  |
| * *************************************                     | 調量 分類<br>1 美雨<br>3 美雨<br>4 美雨<br>5 美丽<br>6 美麗<br>8 天美油<br>8 美油<br>8 美油<br>8 美油<br>8 美油<br>8 美油<br>8 美油 | 11<br>11<br>11<br>11<br>11<br>11<br>11<br>11<br>11<br>11<br>11<br>11<br>11      | 名称<br>愛知県美術館<br>茂木美術館<br>昭和美術館<br>昭和美術館<br>名古屋市蓮在文庫<br>名古屋市美術館<br>名古屋市美小ダ東市                        | 愛知県         |                             |                                                                                                    | 市夏区夏坂1-13-2<br>市町和区山中町2-12<br>市町和区均見町4-1<br>市中和区18月11-22<br>市東区復川町107<br>市東区復川町107<br>市中区金山町1-1-1                                                                                  | (0)<br>(0)<br>(0)<br>(0)<br>(0)<br>(0)<br>(0)<br>(0)<br>(0)<br>(0)                            | 話董罗<br>52) 971 - 5511<br>52) 902 - 2531<br>52) 932 - 5951<br>52) 433 - 5951<br>52) 433 - 5951<br>52) 433 - 6777<br>52) 433 - 6777<br>52) 433 - 6725<br>52) 935 - 6262<br>52) 935 - 6262<br>52) 935 - 6262<br>52) 935 - 600 |
| 王 : 是 3 年 5 卷 7 目 9 初政投放                                    |                                                                                                    | <u>館</u><br>館<br>館<br>館<br>館<br>館<br>館<br>館                                     | 名称<br>愛知県美術館<br>売水果広館<br>売水果広館<br>昭和美術館<br>大一美術館<br>名古屋市遠左文庫<br>名古屋市遠左文庫<br>名古屋市池友文庫<br>名古屋市沙大ツ美術館 | 愛知県         |                             |                                                                                                    | 市更区更短1-13-2<br>市支白区中平5-610<br>市昭和区山中町2-12<br>市昭和区20月1-1<br>市市昭和区20月1-1<br>市東区復川町1017<br>市東区度201101017<br>市東区東2-17-25<br>市中区東2-17-25<br>市中区東2-17-15<br>市平極区本山町1-1-1<br>市手確区本山町1-1-1 | 100 (00<br>(00<br>(00<br>(00<br>(00<br>(00<br>(00<br>(00<br>(00<br>(                          | 52) 971-5511<br>52) 972-5511<br>52) 902-2531<br>52) 932-5951<br>52) 413-6777<br>52) 935-8262<br>52) 2435-8262<br>52) 2435-8262<br>52) 2435-8262<br>52) 2435-8262<br>52) 2435-9262                                          |

ーページ分の表の上下にヘッダーとフッターが表示されます。ここではフッターは表示 されていませんが、スクロールすると表示されていることがわかります。ヘッダーとフッ ターは左、中央、右の三分割されていて、この枠内に文字を入力するとすべてのページに 同じ決まった位置に印刷されます。最初はフッターの中央にカーソルが表示されています。

今回はフッターの中央にページ番号を表示するので、[ヘッダー/フッターツール]の[ナ ビゲーション]の[フッターに移動]をクリックしカーソルをフッターの中央に移動しま す。

| 🛛 🖬 🕤                   | ~ C - O +                       | 練習問題 14.xlsx - Ex       |                                                             | ヘッダー/フッター ツール | 1 +-               | 4 |
|-------------------------|---------------------------------|-------------------------|-------------------------------------------------------------|---------------|--------------------|---|
| ファイル ホー                 | -ム 挿入 ページ レイアウト                 | 数式 データ 校閲 男             | 表示 開発 アドイン                                                  | デザイン          |                    | 4 |
|                         |                                 | 🖹 🖽 🔝                   |                                                             | □ 先頭ページのみ別指定  | ☑ ドキュメントに合わせて拡大/縮小 |   |
| <i>へッダー フッター</i><br>▼ ▼ | ページ ページ数 現在の 現在の フ:<br>番号 日付 時刻 | アイルの ファイル名 シート名 図<br>パス | 図の         ヘッダーに フッターに           書式設定         移動         移動 | □ 奇数/偶数ページ別指定 | ☑ ページ余白に合わせて配置     |   |
| ヘッダーとフッター               | ∧yý                             | ー/フッター要素                | ナビゲーション                                                     |               | オプション              |   |

フッター部分が表示されます。中央部分にカーソルが点滅しているのを確認したら[へ ッダーフッター要素]グループの[ページ番号]をクリックします。

| 1000-1000- |                               | () #304-500米時度 第1420103     () #304-500米時度 第1420103     () #304-5000年 第1420103     () #304-5000年 第145-5000年     () #3555 | d)はtml大/Wey)<br>Seber(記録           |
|------------|-------------------------------|----------------------------------------------------------------------------------------------------|------------------------------------|
| A2 •       | 1 × ✓ fr 営いの用いの目的な担任−22条      | 2                                                                                                    | li ni ni ni ni si                  |
|            | A 和 C<br>64 國史希爾物館 武貴町歷史民俗資料館 | 尾張 武貴町  和少多                                                                                                    | 5 ■<br>武章可李山/神20-1 ((0569)73-4100) |
| F          |                               |                                                                                                    |                                    |

フッターの中央の枠の中に [&[ページ番号]] が表示されます。

エクセルでページ数が多い資料の印刷時にページ番号を振る 3/4

| 7718 #     | -4               | <b>月秋</b> | 1-31-179         | 朝式                       | 7-0                          | 10.00 | 黄豆.          | 類死                               | THO                    | 77  | 0                        |                             |                  | - P                  | 3         | 1. 200 | 100  | - AN      | 1 <b>4</b> 1 | q |
|------------|------------------|-----------|------------------|--------------------------|------------------------------|-------|--------------|----------------------------------|------------------------|-----|--------------------------|-----------------------------|------------------|----------------------|-----------|--------|------|-----------|--------------|---|
| ~~~~       | (1)<br>人-5<br>副刊 | 1-58      |                  | 0 774140 7<br>162<br>163 | 0       <br>17468 5-1<br>186 | 6 B   | 150<br>87303 | 105-1<br>105-1<br>105-1<br>105-1 | C 3/1-C<br>EB<br>f-3d2 |     | -soaikilla<br>Wiin-shill | E 1211年<br>建 1274-<br>17540 | uonceb<br>seguer | etalt/ANA<br>Netalin | r         |        |      |           |              |   |
| 12         | • 1              | ×         | $\checkmark f_x$ | 愛知県博社                    | <b>制程協会加</b>                 | 监狱一系  | (表           |                                  |                        |     |                          |                             |                  |                      |           |        |      |           |              | × |
| <i>A</i> . |                  |           | 1 1 A)<br>B      | 104                      | 1.5.1                        | 1     | 1            | 1.41.1                           | ٩                      |     | 10j 1.59                 | 6 1 M                       | 7.598            | 1.94                 | - 34<br>G | 3.0    | R    | H H       | 4 N.         |   |
| g- 00.     |                  | 64]5      | 史希博物族            | r la                     | 大量町歴史                        | 民俗資料  | HE I         | i.<br>T                          |                        | 展張  | 試過町                      |                             | 初步都定             | 通行于山                 | /神20-1    |        | 1(05 | 69) 73-41 | 00           |   |
| 40         |                  | 7+9       |                  |                          |                              |       |              |                                  |                        | 8[< | 7番号]                     |                             |                  |                      |           |        |      |           |              |   |

この後ろに「/」(半角の空白、半角のスラッシュ、半角の空白)を入力します。

| 2744 5    | -ム 薬入 パーラレイアウト     | 教式 データ 収留        | 表示 制制 | 7945              | 3442           | 100       | 100      | 100   | 21     | 100 C   | 月日 傳入   | 10 |
|-----------|--------------------|------------------|-------|-------------------|----------------|-----------|----------|-------|--------|---------|---------|----|
| PD        | D B G C            | 🖹 🗃 📖 🗖          |       |                   | □ 丸銀ページのみ形描定   | 2 FRXOMB  | 0世代版大/副小 |       |        |         |         |    |
| 105- 200- | パージ パージー 現在の 現在の 2 | 1400 7HAE S-14 B | 150 4 | 1-1-1 July-2      | □ 南款/病款/(->刑将支 | R 4-98608 | わせて配置    |       |        |         |         |    |
| Ay9-27+9- | 19 00 208<br>Ast   | -/フ:-9-翌前        | BURNE | 980 mm<br>989-540 |                | #7545     |          |       |        |         |         |    |
| 12        | * I X V X 23       | 0県博物館協会加盟館一      | 复表    |                   |                |           |          |       |        |         |         | ~  |
| 1         |                    |                  | 4 1   |                   | n 30 11        | 11 0      | CH4      | 16    | 14 1 1 |         | 18      |    |
|           | A 15               |                  | c     |                   | 6 F            |           |          | fr    |        |         |         |    |
| 2- 85     | 84 歷史希博物館          | 武量町歴史民俗資         | 科框    |                   | 尾張  武貴町        | 知多郡       | 武贵町字山。   | 神20-1 |        | 1(0569) | 25-4100 |    |
| -         |                    |                  |       |                   |                |           |          |       |        |         |         |    |
| ×-        |                    |                  |       |                   | &[ページ番号]/      |           |          |       |        |         |         |    |
| -         | 799-               |                  |       |                   |                |           |          |       |        |         |         |    |

総ページ数も一緒に表示することで総ページ数が確認できるようにするため、[ヘッダー フッター要素] グループの [ページ数] をクリックします。

下のようにフッターの中央に [&[ページ番号] / &[総ページ数]] と表示されます。これで 入力は完了です。

| 7710 *-<br>Ay5- 795-<br>Ay5-295- | -A<br>X-9 |           | (-3)(-73)<br>(-3)(-73)<br>(-))(-73)<br>(-))(-73)<br>(-))(-73) | 835 1<br> | F-9 611<br> |        | 開発 77<br>へッダーE 3<br>日本<br>1<br>日本<br>1<br>1<br>1<br>1<br>1<br>7<br>1<br>1<br>1<br>1<br>1<br>1<br>1<br>1<br>1<br>1<br>1<br>1<br>1 |        | デザイ<br>共調べ-<br>売数/領 | >       | 日日<br>- 14日<br>日<br>- 14日<br>またま | 1/01/CB/01<br>5950660 | ecnex/Her<br>ecnexi |                  |       |     | 200    | 舟羽      | ер)<br>, |
|----------------------------------|-----------|-----------|----------------------------------------------------------------------------------------------------|-----------|-------------|--------|----------------------------------------------------------------------------------------------------|--------|---------------------|---------|----------------------------------|-----------------------|---------------------|------------------|-------|-----|--------|---------|----------|
| 12                               | • 1       | XV        | fx 🕱                                                                                                    | 知県博物館     | 協会加盟補一      | 一死表    |                                                                                                    |        |                     |         |                                  |                       |                     |                  |       |     |        |         | ~        |
| - 20                             |           |           | 2                                                                                                    |           | 5 - E       | 1      |                                                                                                    |        |                     | A05 (11 |                                  | 10,00                 |                     | 105              | 3.00] | 199 |        | 100     | 1.08     |
| g. m.                            |           | <br>84 ⊞5 | 2.<br>无预物的                                                                                                    | 東京        | 町歴史民俗)      | athe 1 |                                                                                                    | Ls.    | E M                 | 武豊町     | _                                | 法学师武                  | 夏町子山                | /7 <b>4</b> 20-1 | _     | _   | (0569) | 73-4100 | i, -     |
| -                                |           | 749-      |                                                                                                    |           |             |        |                                                                                                    | 8[~-2] | £号1/                | 81座ページ  | 約]                               |                       |                     |                  |       |     |        |         | 4        |

フッター以外のところをクリックすると、フッターの内容が確定され、今表示されているページ番号と総ページ数が『1/2』と表示されます。

| 27414      | \$-A | 4   | 渊入:  | 1-9    | L-(70):   | 80           | 5         | 7-5          | 1218 | 8  | 5 NB       | 7645      |    |          |       |              |         |               | 201    |      | D. | 10  |         | 月穷 番       | 810 |
|------------|------|-----|------|--------|-----------|--------------|-----------|--------------|------|----|------------|-----------|----|----------|-------|--------------|---------|---------------|--------|------|----|-----|---------|------------|-----|
| A ×        |      | 45  | PIBN |        | - 20      | - 4          | a'        | -            | - #  | -  | Printel.cs | 1.4422770 | =  |          |       | 限            |         | 2             | 日日     | *    | 節  | Σ.  | 2T      | 44         |     |
| REDITIT WE |      | 8 1 | ц -  | · 🖽 •  | 4-2       | <u>A</u> - 3 | 1         | -            | 2 10 | -  |            | 7日天田之     | 49 | - 95 - + | NA 48 | 条件的注<br>書式 - | テーブルとして | 10%0<br>2940+ | 禄入     | 用焓   | 書式 | 141 | 世代基32   | 検索と<br>道沢・ |     |
| かんプポード     | 4    |     |      | 7,4,24 | •         |              | ta)       |              |      |    | 國          |           | G. | 設備       | 6     |              | 2412    |               |        | 211- |    |     | 捕集      |            | 1   |
| A2         | •    | 1.5 | X    | × .    | $f_x = 2$ | 尼知県は         | 1.<br>the | <b>2</b> 協会加 | 設修-  | 乳表 |            |           | 10 |          |       |              |         |               |        |      |    |     |         |            | Ŷ   |
|            |      |     | -    | 11     | 4         | 1            |           |              | 1    |    | 1.1        |           | 1  | 2.0      | 11    | =            | 11      | 34            | - 31   | 10   | 1  | 7   | .11     | 10         | -   |
|            |      |     |      | _      | #         |              | _         |              |      |    | c :        |           |    | E        | -7-   | _            |         |               | 6      |      |    |     | н       |            |     |
| - 88       |      |     | 64   | 屋史希    | 博物館       | ş            | x.        | 町歴史          | 民俗資  | 計讀 |            |           | 尾引 | i lat    | (唐·P) | 19           | 自当都武士   | 町宇山ノ          | 7920-1 | £    |    | 10  | 0569)73 | -4100      |     |
| -          |      |     |      |        |           |              |           |              |      |    |            |           |    |          |       |              |         |               |        |      |    |     |         |            |     |
| 100        |      |     |      |        |           |              |           |              |      |    |            |           |    | 1/2      |       |              |         |               |        |      |    |     |         |            |     |
| Ĩ.         |      |     |      |        |           |              |           |              |      |    |            |           |    |          |       |              |         |               |        |      |    |     |         |            |     |
|            |      |     |      |        |           |              |           |              |      |    |            |           |    |          |       |              |         |               |        |      |    |     |         |            |     |

印刷するときは、この内容がページの下に印刷されます。

標準の表示に戻すには、[表示] タブ⇒ [ブックの表示] グループの [標準] をクリック するか、[ステータスバー] の右端に三つ並んでいるある Ⅲ □ □ の左にある [標 準モード] Ⅲ をクリックします。

印刷プレビューで見ると下のように『1/2』とページ番号総ページ数が表示されます。

|                  | 75 起史系操物度             | 犬山友白帝文 <b>周,[[</b> 史文代][              | 1.5       | 关山市     | 犬山市犬山北古券紙銀とまちミュージアム内と                           | (0588)82-4700                    | - 1 |          |
|------------------|-----------------------|---------------------------------------|-----------|---------|-------------------------------------------------|----------------------------------|-----|----------|
|                  | 78 歴史茶博物館             | 岩崎城區安記念壇                              | <b>55</b> | 日遺市     | 日達市岩甸町市場の                                       | (0581)73-8825                    |     |          |
|                  | 77 歴史業博物項             |                                       | 152       |         | <u> 丹羽北大口町伝白1-3.5</u>                           | (0.87/94-0.55                    |     |          |
|                  | 78 歷史 条件 稅增           | 大將電腦史氏倍質構成                            | .52       | 天府市     | 大府市辖山町5-180-1                                   | (0382548-1809                    |     |          |
|                  | 73 加生素用物加             |                                       | .52       |         | · 法律师 (1111) (11-2) 4                           | 10387/95-3812                    |     |          |
|                  | 30 加空 米田 松田           | 1997日常得到近(北省古屋市延史氏倍管将近)               | 1.52      | 1.25.0  | 北省百座市家之庄御鼎33                                    | (0.0083)25-3800<br>(0.00100 0171 |     |          |
|                  | 01 APC 718-1808       | / 演員中国代化-国内生化-3/3<br>- 小小市町中間         | .81       | 清冽中     | 小規模である。 (1) (1) (1) (1) (1) (1) (1) (1) (1) (1) | (0022403-0471                    |     |          |
|                  | 82 APC 2018-130-3     | 「「「「「「「」」」を見ていた。                      |           | <u></u> | 기억 지었다. 이야기는 1                                  | (0.965972-0712<br>(0.964097-1190 |     |          |
|                  | 0.4 17th 2018 6hrs    | ····································· | 1001      |         | ·····································           | (0.99% 7)-4100                   |     |          |
|                  | ONTINESC ANNOUNCE     | THE CHARTCHATCHATCH                   | 1.05.05   | P. 91   |                                                 | (0063)/10-4100 [                 | _   |          |
|                  |                       |                                       |           |         |                                                 |                                  | _   |          |
|                  |                       |                                       |           |         |                                                 |                                  |     |          |
|                  |                       |                                       |           |         |                                                 |                                  |     |          |
|                  |                       |                                       | 173       | 2       |                                                 |                                  |     |          |
|                  | Г                     |                                       |           |         |                                                 |                                  | -   |          |
|                  |                       |                                       |           |         |                                                 |                                  |     |          |
|                  | · •                   |                                       |           |         |                                                 | -                                |     | <b>T</b> |
|                  |                       |                                       |           |         |                                                 |                                  |     |          |
|                  | n <sup>2</sup> - 27 h |                                       |           |         |                                                 |                                  |     | HH GA    |
| <b>□</b>   1   2 | ∧->                   |                                       |           |         |                                                 |                                  |     |          |
|                  |                       |                                       |           |         |                                                 |                                  |     |          |

同じようにヘッダーの左、中央、右やフッターの左、右にも印刷をすることができます。